## Rufumleitung einer gesamten Rufnummer inkl. Nebenstellen

Bei der nachstehenen Konfiguration, wird die Hauptrufnummer inkl. Nebenstelle auf eine externe Rufnummer umgeleitet. Folgene Schritte sind für diese Konfiguration erforderlich:

- 1. Einstieg auf die Admin- Web- Gui HowTo: Einstieg auf Admin- Web- Gui
- 2. Unter "Einstellungen Rufnummern" die gewünschte Rufnummer auswählen.

| ommen, Administrator!   Abmelden |                |             |                     |                                  |            |
|----------------------------------|----------------|-------------|---------------------|----------------------------------|------------|
| Status                           |                |             |                     |                                  |            |
| Einstellungen                    |                |             | 🔥 Warnung:          | Technische Kontaktperson wurde r | icht einge |
| Einstellungen                    |                |             | A Warnu             | ng: Standort ohne IP-Einschränku | na aefunde |
| VoIP-Anschluss                   |                |             |                     |                                  |            |
| PBX-Verbindungen                 | D (            |             |                     |                                  |            |
| Rufnummern                       | Rutnummern     |             |                     |                                  |            |
| Routing                          | Neue Rufnummer |             |                     |                                  |            |
| Begrüßungen                      | D. faurerer    | A           | Even and Management | Event Courses                    | Em         |
| Standorte                        | Runummer       | Anzeigename | Export vermittiong  | Export Gruppen                   | EA         |
| Urlaub                           | 4372           | Hauptnummer | Ja                  | Ja                               | Ja         |
| Zeitpläne                        |                |             |                     |                                  |            |
| Netzwerk                         |                |             |                     |                                  |            |
| Diagnose                         |                |             |                     |                                  |            |
| Metriken                         |                |             |                     |                                  |            |
| Aktionen                         |                |             |                     |                                  |            |
| Nebenstellen                     |                |             |                     |                                  |            |
| Provisionierung                  |                |             |                     |                                  |            |
|                                  |                |             |                     |                                  |            |

3. Den Reiter "Eingehende Anrufe" öffnen und bei "Vermittlung" auf "Externe Rufumleitung" umstellen und die gewünschte Zielnummer eintragen. Danach den Schalter "Direktdurchwahl auf Nebenstellen" und "Direktdurchwahlen auf Gruppen" auf "Nein" stellen, damit für Rufe auf Nebenstellen und Gruppen auch die Rufumleitung aktiv wird. Wenn der Schalte auf "Ja" bleibt läuten die Nebenstellen und Grppen trotzdem und die Rufumleitung wird nur bei Rufen auf die Hauptrufnummer

aktiv. Einzelnen Nebenstellen auf unterschiedliche Rufnummern umleiten Rufumleitung für Nebenstelle setzen (über User- Web- Gui) Hinweis: Machen Sie einen Screenshot der aktellen Konfiguration bevor Sie Änderungen vornehmen

| Einstellung N                                                         | Nert                                                                                                    |
|-----------------------------------------------------------------------|----------------------------------------------------------------------------------------------------|
| Rufnummer                                                             | 43720                                                                                                    |
| ſ                                                                     | ?] Hinweis: Bitte, verwenden Sie die die vorgebene Formattierung Ihres SIP-Trunk-Providers für eingehende Anrufe.                                                                                                    |
| Anzeigename                                                           | lauptnummer                                                                                                    |
| Alle eingehenden Anrufe auf dies<br>chfolgender Regeln zur Vermittlun | e Rufnummer werden hier gesammelt. Entweder erfolgt eine Direktvermittlung zu entsprechender Nebenstelle oder der Anruf wird nach Anwendung<br>g weitergeleitet. Im Auslieferungszustand ist Ihre Vermittlung eine Gruppe. |
| ngehende Anrufe 😑                                                     |                                                                                                    |
| Einstellung                                                           | Wert                                                                                                    |
| Vermittlung                                                           | Ext. Rufumleitung                                                                                                    |
|                                                                       | 0800 (Nurchwahl/Rufnummer)                                                                                                    |
|                                                                       | [?] Hinweis: Als Vermittlungsanrufe gelten Anrufe auf die Hauptnummer ohne oder mit unzutreffender Durchwahl.                                                                                                    |
| Identifikationstext voranhängen                                       |                                                                                                    |
|                                                                       | [?] Bei eingehenden Anrufen wird der Identifikationstext vor die Quellrufnummer oder den aufgelösten Namen gesetzt.                                                                                                    |
| Direktdurchwahl auf Hauptnummer                                       | Ja                                                                                                    |
| Direktdurchwahl auf Gruppen                                           | Nein                                                                                                    |
| Direktdurchwahl auf Nebenstellen                                      | Nein                                                                                                    |
| Direktdurchwahl auf Features                                          | Ja                                                                                                    |
|                                                                       |                                                                                                    |

4. Nach unten scrollen und den "Speichern"- Button klicken, danach auf "Jetzt anwenden" klicken damit die neue Konfiguration aktiv wird.

|                                                                                                    | A Einstellungen wurden geändert und werden in Kürze automatisch angewendet. (Jetzt anwenden!)                  |  |  |  |
|----------------------------------------------------------------------------------------------------|----------------------------------------------------------------------------------------------------|--|--|--|
|                                                                                                    | 🛕 Warnung: Technische Kontaktperson wurde nicht eingerichtet!                                                  |  |  |  |
|                                                                                                    | 🛕 Warnung: Standort ohne IP-Einschränkung gefunden!                                                            |  |  |  |
|                                                                                                    |                                                                                                    |  |  |  |
| Einstellungen :: Sys                                                                                                    | stem                                                                                                    |  |  |  |
| Zurück                                                                                                    |                                                                                                    |  |  |  |
| [?] Rufnummer bearbeiten.                                                                                                    |                                                                                                    |  |  |  |
| Basisinformationen 📼                                                                                                    |                                                                                                    |  |  |  |
| Einstellung                                                                                                    | Wert                                                                                                    |  |  |  |
| Rufnummer                                                                                                    | 4372                                                                                                    |  |  |  |
|                                                                                                    | [?] Hinweis: Bitte, verwenden Sie die vorgebene Formattierung Ihres SIP-Trunk-Providers für eingehende Anrufe. |  |  |  |
| Anzeigename                                                                                                    | Hauptnummer                                                                                                    |  |  |  |
| [?] Alle eingehenden Anrufe auf diese Rufnummer werden hier gesammelt. Entweder erfolgt eine Direkt vermittlung zu entsprechender Nebenstelle oder der Anruf wird nach Anwendung nachfolgender Regeln zur Vermittlung                                                           |                                                                                                    |  |  |  |
| Fingebende Anrufe 🕀                                                                                                    |                                                                                                    |  |  |  |
| Emigenende Annue 🗇                                                                                                    |                                                                                                    |  |  |  |
| 11 Legen die 1est, me mie ruminimme enervical sem son. Im Austreleungsaasiana nerven ale engenerven Annue zur Ferminiung meinegebener.                                                                                                    |                                                                                                    |  |  |  |
| Ausgehende Anrufe 🕀                                                                                                    |                                                                                                    |  |  |  |
| [?] Legen Sie fest, welchen Regeln ausgehende Anrufe mit dieser Rufnummer unterliegen.                                                                                                    |                                                                                                    |  |  |  |
| Geschäftszeit 🗄                                                                                                    |                                                                                                    |  |  |  |
| [?] Legen Sie eine Zeitsteuerung für diese Rufnummer fest. Im Auflieferungszustand werden alle Anrufe als innerhalb der Geschäftszeit gewertet.                                                                                                    |                                                                                                    |  |  |  |
| Peerifung (1)                                                                                                    |                                                                                                    |  |  |  |
| segruping w                                                                                                    |                                                                                                    |  |  |  |
| 10 Legen Sie für untersoniediche Anrufkriterien jeweils begrutungen test, im Ausliererungszustand wird die eintache begrutung abgespielt eine der Anruf zur Vermittrung weitergeeinet wird.                                                                                     |                                                                                                    |  |  |  |
| Erweitertes Routing                                                                                                    |                                                                                                    |  |  |  |
| [7] Mit erweitertem Routing ist es möglich, ein assymetrisches Nebenstellen-Schema per Rufnummer zu veröffentlichen. Sie können somit die öffentliche Durchwahl individuell beim eingehenden Routing behandeln. Darüb<br>mehrere, sich überlappende Zugriffspunkte hinterlegen. |                                                                                                    |  |  |  |
| Finstellungen speichern                                                                                                    |                                                                                                    |  |  |  |
|                                                                                                    |                                                                                                    |  |  |  |
| Speichern Zurücksetzen                                                                                                    |                                                                                                    |  |  |  |
|                                                                                                    |                                                                                                    |  |  |  |